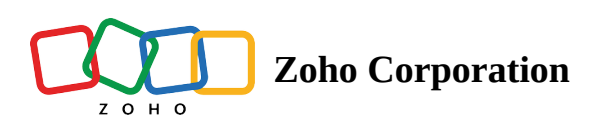

## **Social Profile**

Displaying social profiles on landing pages enhances credibility and trust by showcasing authentic user engagement and feedback. It provides visitors with additional channels to connect, follow, and interact with your brand, fostering a sense of community. Moreover, it can drive increased traffic to your social media platforms, potentially expanding your reach and audience.

## Inserting a social profile

1. To add a social profile to your landing page, click on the **Insert** button to view the menu.

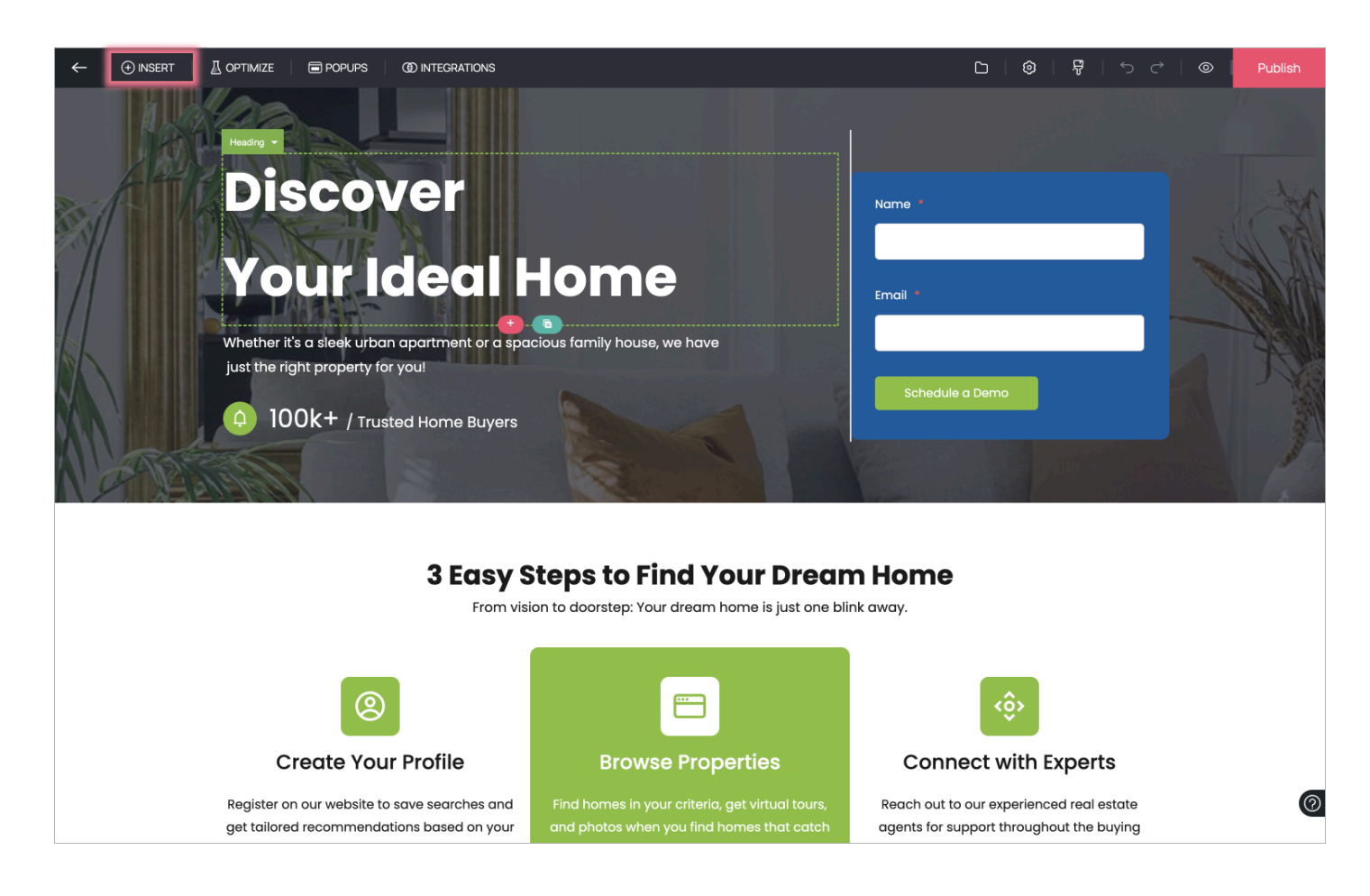

2. In the menu, click on the **Elements** tab and choose the **Social Profile** element be inserted in your landing page.

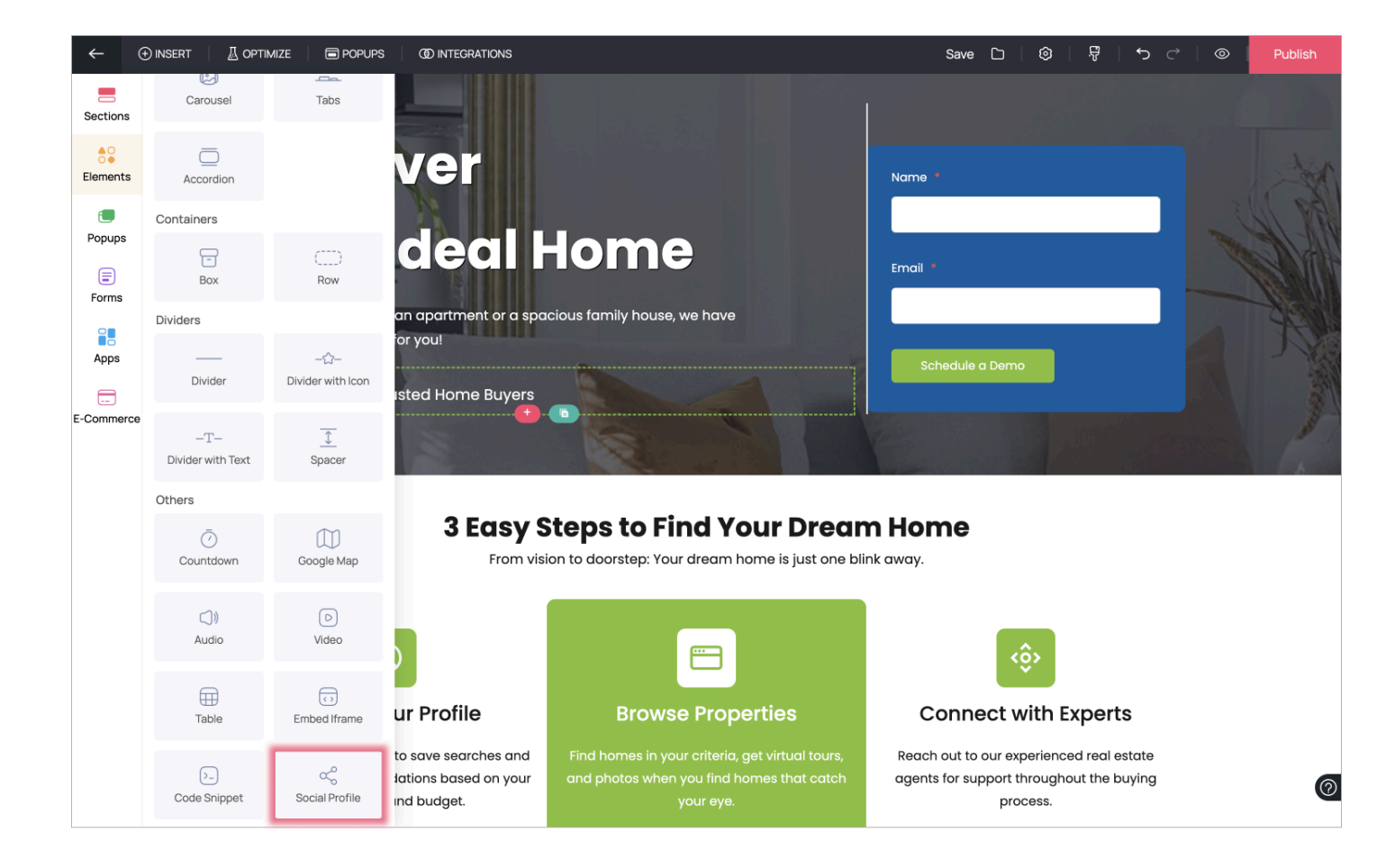

3. The social profile element is now added in your landing page. Click on **Add Social Profile here** to start adding your social media links to the landing page.

| ← |          |                                                                                                    |                      | [그] 🔞   🛱   5 근   💿   🕑   View Page                                                                                                    | Update | : |
|---|----------|----------------------------------------------------------------------------------------------------|----------------------|----------------------------------------------------------------------------------------------------|--------|---|
|   |          | Learn about schools, parks, shopping centers, and local<br>attractions to make an informed decision about your future<br>community. Access detailed information about your potential<br>new home. |                      | Keep your top property choices organized with our saved<br>favorites and shortlist features. Easily compare and revisit the<br>homes that caught your eye during your search. |        |   |
|   |          | A                                                                                                    |                      |                                                                                                    |        |   |
|   |          | Home buying Resources Hub                                                                                                    | -                    | Responsive Customer Support                                                                                                    |        |   |
|   |          |                                                                                                    |                      |                                                                                                    |        |   |
|   |          |                                                                                                    |                      |                                                                                                    |        |   |
|   |          | Ready to Find You                                                                                                    | r Dr                 | eam Home?                                                                                                    |        |   |
|   | Don't wo | ait any longer to turn your homeownership dreams into reality. Begin your s<br>feels like yours. Your dream hom                                                                                   | search t<br>ne await | oday, and let us be your trusted partner in finding the home that truly<br>s, just a click away!                                                                              |        |   |
|   | + 6      | Explore Hom                                                                                                    |                      |                                                                                                    |        |   |
|   |          | No social profiles are currently a                                                                                                    | dded. <mark>/</mark> | dd Social Profile here                                                                                                    |        |   |
|   |          | Real Estate @ Company Inc                                                                                                    | dia   All r          | ights reserved                                                                                                    |        | 0 |

4. Enter your social media links next to the respective icons. You can reorder the icons by clicking on the dots to the left of the social media icon and dragging them. Once you have entered all the required links, click on the **Save** button.

| ←      | ⊕ Insert   🚡 optimize   🖬 popups   @ Integrations Save 🗅   @   🖗   ⁵ ♂   © |                                                        |                                                                                                    |  |  |  |  |  |   |
|--------|----------------------------------------------------------------------------|--------------------------------------------------------|----------------------------------------------------------------------------------------------------|--|--|--|--|--|---|
| Social | Profil                                                                     | es                                                     |                                                                                                    |  |  |  |  |  | × |
|        | in                                                                         | https://www.linkedin.com/company/zoho-landingpage/     | Reorder your social icons in two easy steps.                                                                           |  |  |  |  |  |   |
|        | 0                                                                          | https://www.facebook.com/people/Zoho-LandingPage/615 × | <ul> <li>(i) 1.Click to the left of the social profile.</li> <li>2.Drag and drop to change the arrangement.</li> </ul> |  |  |  |  |  |   |
|        | X                                                                          | https://twitter.com/ZohoLP ×                           |                                                                                                    |  |  |  |  |  |   |
|        | Ø                                                                          | https://www.instagram.com/zoholandingpage/             |                                                                                                    |  |  |  |  |  |   |
|        | ۰                                                                          | https://www.youtube.com/@ZohoLandingPage               |                                                                                                    |  |  |  |  |  |   |
|        | 0                                                                          | Pinterest                                              |                                                                                                    |  |  |  |  |  |   |
|        | ••                                                                         | Flickr                                                 |                                                                                                    |  |  |  |  |  |   |
| 11     | ٥                                                                          | Email                                                  |                                                                                                    |  |  |  |  |  |   |
|        |                                                                            | Rssfeed                                                |                                                                                                    |  |  |  |  |  |   |
|        | ••                                                                         | Medium                                                 |                                                                                                    |  |  |  |  |  |   |
|        | ۵                                                                          | Snapchat                                               |                                                                                                    |  |  |  |  |  |   |
|        | ٥                                                                          | Messenger                                              |                                                                                                    |  |  |  |  |  |   |
|        | ٥                                                                          | Whatsapp                                               |                                                                                                    |  |  |  |  |  |   |
| 1      | 0                                                                          | Telegram                                               |                                                                                                    |  |  |  |  |  |   |
|        |                                                                            |                                                        |                                                                                                    |  |  |  |  |  |   |
|        |                                                                            |                                                        | Save Cancel                                                                                                    |  |  |  |  |  |   |

5. The social media profiles you entered are now added to your landing page. When users click on these icons, they will be redirected to the respective social media handle.

|                                                                                                    | Save 🗅 🛛 🕲 🛛 🖓 🏼 っ 🖒 🔛 Publish                                                                                               |  |  |  |  |  |  |  |  |  |
|----------------------------------------------------------------------------------------------------|----------------------------------------------------------------------------------------------------|--|--|--|--|--|--|--|--|--|
| 📎 Neighborhood Insights 🛛 🕲                                                                                                   | Saved Favorites and Shortlists                                                                                               |  |  |  |  |  |  |  |  |  |
| Learn about schools, parks, shopping centers, and local                                                                       | Keep your top property choices organized with our saved                                                                      |  |  |  |  |  |  |  |  |  |
| community. Access detailed information about your luture                                                                      | homes that caught your eye during your search.                                                                               |  |  |  |  |  |  |  |  |  |
| new home.                                                                                                    |                                                                                                    |  |  |  |  |  |  |  |  |  |
|                                                                                                    |                                                                                                    |  |  |  |  |  |  |  |  |  |
|                                                                                                    |                                                                                                    |  |  |  |  |  |  |  |  |  |
|                                                                                                    |                                                                                                    |  |  |  |  |  |  |  |  |  |
| Home buying Resources Hub                                                                                                    | Responsive Customer Support                                                                                                  |  |  |  |  |  |  |  |  |  |
| Explore our library of resources designed to support your<br>homeownership journey. Find helpful tips for everything from the | Count on our responsive customer support team to assist you<br>with any inquiries or issues you may encounter. We're here to |  |  |  |  |  |  |  |  |  |
| buying process to moving day and beyond.                                                                                      | ensure your experience on our platform is smooth and                                                                         |  |  |  |  |  |  |  |  |  |
|                                                                                                    |                                                                                                    |  |  |  |  |  |  |  |  |  |
|                                                                                                    |                                                                                                    |  |  |  |  |  |  |  |  |  |
|                                                                                                    |                                                                                                    |  |  |  |  |  |  |  |  |  |
| Ready to Find Your Dr                                                                                                    | eam Home?                                                                                                    |  |  |  |  |  |  |  |  |  |
| Don't wait any longer to turn your homeownership dreams into reality. Begin your search t                                     | oday, and let us be your trusted partner in finding the home that truly                                                      |  |  |  |  |  |  |  |  |  |
| feels like yours. Your dream home awaits, just a click away!                                                                  |                                                                                                    |  |  |  |  |  |  |  |  |  |
| Explore Home Now                                                                                                    |                                                                                                    |  |  |  |  |  |  |  |  |  |
|                                                                                                    |                                                                                                    |  |  |  |  |  |  |  |  |  |
| Section C C C C C C C C C C C C C C C C C C C                                                                                 |                                                                                                    |  |  |  |  |  |  |  |  |  |
| Real Estate @ Company India   All                                                                                             | rights reserved                                                                                                    |  |  |  |  |  |  |  |  |  |
|                                                                                                    |                                                                                                    |  |  |  |  |  |  |  |  |  |

## Accessing social profile properties

1. You can access the social profile properties by clicking on the **Properties Icon** next to the element name in case it is not visible already.

| ~ | (+) INSERT |          | E POPUPS (Integrations                                                                                                    | Save 🗅 🛛 🕲 🛛 📅 🖌 🌣 🗋 🎯 🗍 🧐 🖉 🛛 View Page 🛛 Update 🗄                                                             |
|---|------------|----------|----------------------------------------------------------------------------------------------------|----------------------------------------------------------------------------------------------------|
|   |            |          | attractions to make an informed decision about your future<br>community. Access detailed information about your potential<br>new home. | favorites and shortlist features. Easily compare and revisit the homes that caught your eye during your search. |
|   |            |          | *                                                                                                    |                                                                                                    |
|   |            |          | Home buying Resources Hub                                                                                                    | Responsive Customer Support                                                                                     |
|   |            |          |                                                                                                    |                                                                                                    |
|   |            |          | Ready to Find Your                                                                                                    | Dream Home?                                                                                                    |
|   |            | Don't wo | sit any longer to turn your homeownership dreams into reality. Begin your se<br>feels like yours. Your dream home                      | earch today, and let us be your trusted partner in finding the home that truly<br>e awaits, just a click away!  |
|   |            |          | Explore Home                                                                                                    | a Now                                                                                                    |
|   |            | + @      | Social Profile -                                                                                                    |                                                                                                    |
|   |            |          |                                                                                                    |                                                                                                    |
|   |            |          | Real Estate @ Company Indi                                                                                                    | a Pairights reserved                                                                                            |

2. In **Social Profile Properties**, you can manage your social profiles (reorder, remove, and edit the url), change the size, alignment, backdrop, and logo color of the icons.

| ÷ |          |                                                                     |                                                                          | INS                                                         |                                            |                                             |                                  | Save                      | C   ©                                                       | 3                           | ų       | Ś                                         | ¢                          | 0                                            | Ġ                                                     | View          | Page | Update | : |
|---|----------|---------------------------------------------------------------------|--------------------------------------------------------------------------|-------------------------------------------------------------|--------------------------------------------|---------------------------------------------|----------------------------------|---------------------------|-------------------------------------------------------------|-----------------------------|---------|-------------------------------------------|----------------------------|----------------------------------------------|-------------------------------------------------------|---------------|------|--------|---|
|   |          |                                                                     |                                                                          |                                                             |                                            |                                             |                                  |                           |                                                             |                             |         |                                           |                            |                                              |                                                       |               |      |        |   |
|   |          |                                                                     |                                                                          |                                                             |                                            | *                                           |                                  |                           |                                                             |                             |         |                                           |                            |                                              |                                                       |               |      |        |   |
|   |          | Home buy<br>Explore our librar<br>homeownership<br>buying process t | ving Resou<br>y of resources de<br>journey. Find helj<br>o moving day an | IFCES HU<br>isigned to sup<br>oful tips for ev<br>d beyond. | 1 <b>b</b><br>oport your<br>rerything from |                                             | -                                |                           | DONSIVE<br>on our resp<br>y inquiries<br>your exper<br>ole. | e (<br>ons<br>or is<br>ienc | Social  | Profile<br>Man-<br>reord<br>Size<br>Align | Mana<br>age you<br>der and | nge Social I<br>Ir Social I<br>change I<br>N | al Profile<br>Profile. You<br>Irl.<br>fedium<br>= = = | x<br>can<br>t | 1    |        |   |
|   |          |                                                                     | R                                                                        | eadv                                                        | to Fin                                     | d You                                       | r Dr                             | eam                       | h Hor                                                       | ne                          |         | Backdi                                    | rop                        | C<br>N                                       | olor logo<br>lone                                     | v             |      |        |   |
|   | Don't wa | it any longer to tur<br>않 @ Social                                  | n your homeowr                                                           | ership dream<br>feels lii                                   | ns into reality.<br>ke yours. Your         | Begin your s<br>r dream honr<br>Explore Hon | search tr<br>ne await:<br>ne Now | oday, and<br>s, just a cl | l let us be y<br>lick away!                                 | your                        | trusted | d partne                                  | er in fin                  | ding the                                     | e home th                                             | nat truly     | /    |        |   |
|   |          |                                                                     |                                                                          | Re                                                          | eal Estate @ C                             | Company Ind                                 | a<br>dia   All ri                | ights rese                | erved                                                       |                             |         |                                           |                            |                                              |                                                       | ~             |      |        | 0 |

https://help.zoho.com/portal/en/kb/zoho-landingpage/builder/elements/element-types/articles/social-profile-10-6-2024